# **Inactivating License in Renewal**

#### Go to: www.oregon.gov/rea

1. Click: Login to eLicense

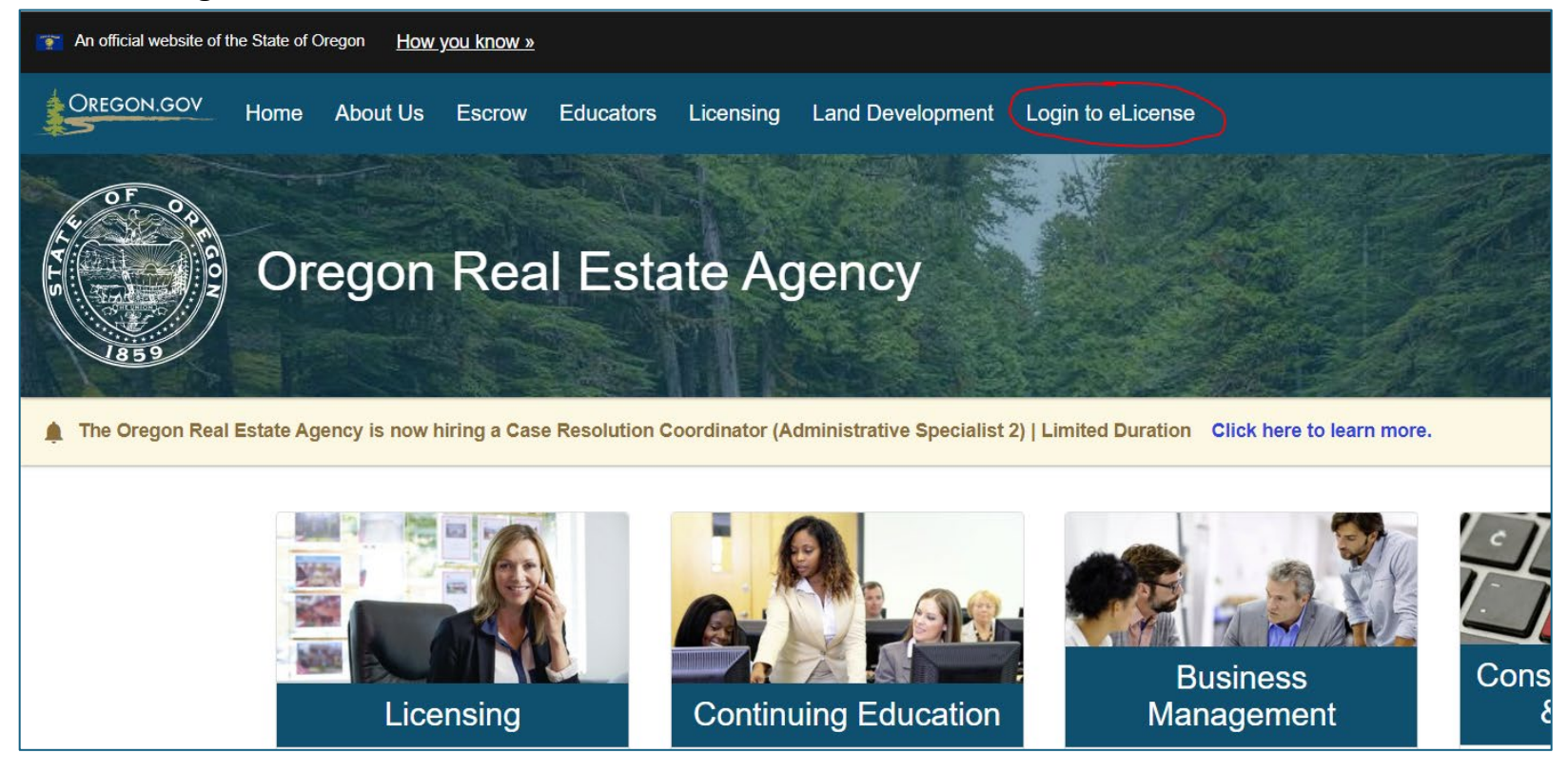

## 2. Enter: Username (license number) and Password

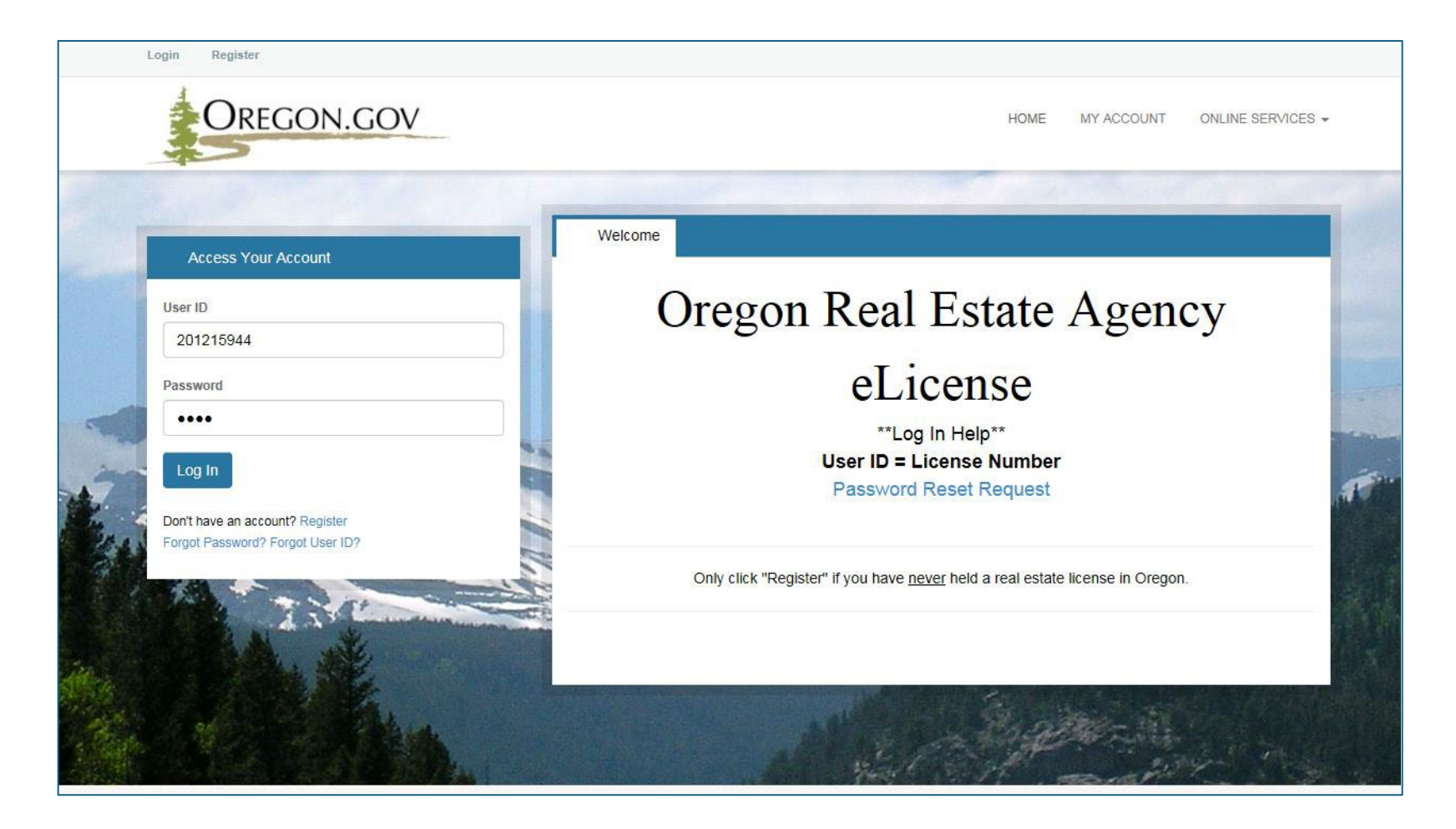

## 3. Select: "Online Services" menu

### 4. Click: "Renewal" under License Actions

| Oregon.gov                                              |                                                                                                    | HOME MY ACCOU                                                                         | ONLINE SERVICES - |
|---------------------------------------------------------|----------------------------------------------------------------------------------------------------|---------------------------------------------------------------------------------------|-------------------|
| Account                                                 | Online Complaint                                                                                          | License Actions                                                                       |                   |
| My Account<br>Change Address/Phone                      | File a Complaint                                                                                          | Print License<br>Renewal                                                              |                   |
| Name Change/Alternative Name Registration               | License Applications                                                                                      | License Lookup & Download Lists                                                       |                   |
|                                                         | Membership Camping Contract - Salesperson<br>Property Manager Application<br>Principal Broker Application | Oregon Certified License Hi<br>License Lookup<br>Generate List(s)<br>Download List(s) | story             |
| Continuing Education                                    | Payments                                                                                                  |                                                                                       |                   |
| Add Continuing Education<br>Continuing Education Record | Pay Invoice                                                                                               |                                                                                       |                   |

## 5. Click "Start" to access the renewal

| wal process.                                                                              |                                                                                                    |                                                                                                    |
|-------------------------------------------------------------------------------------------|----------------------------------------------------------------------------------------------------|----------------------------------------------------------------------------------------------------|
| ss at any point. Your information will be sav<br>the expiration date to avoid being late. | red and you may return later to complete the process. R                                                        | emember, you must complete the process and pay                                                                                                    |
|                                                                                           |                                                                                                    | ^                                                                                                    |
| Completed                                                                                 | License                                                                                                    | Note                                                                                                    |
|                                                                                           |                                                                                                    |                                                                                                    |
|                                                                                           |                                                                                                    |                                                                                                    |
|                                                                                           |                                                                                                    |                                                                                                    |
|                                                                                           | wal process. ess at any point. Your information will be saw the expiration date to avoid being late. Completed | wal process.         ss at any point. Your information will be saved and you may return later to complete the process. R         the expiration date to avoid being late.         Completed       License |

6. Update your contact information. Once completed click the "Next" button.

| License For 201256                  | 060                                                                                                    |                                                                                            |
|-------------------------------------|----------------------------------------------------------------------------------------------------|--------------------------------------------------------------------------------------------|
| Renewal<br>Applicant<br>Information | 1. Current mailing address:<br>Mail Address<br>City<br>State<br>Zip Code<br>County<br>Edit Address                                    | 530 Center St NE Ste 100<br>Salem<br>Oregon<br>97301-3740<br>Marion                        |
|                                     | 2. Current physical address:<br>Street Address<br>City<br>State<br>Zip Code<br>County<br>Edit Address<br>3. Individual's Phone Number | 530 Center St NE Ste 100<br>Salem<br>Oregon<br>97301-3740<br>Marion                        |
|                                     | You must input an email address in the Previous Next                                                                                  | ext box for #11, or a phone number for #12, to proceed with the complaint.) Save and Close |

7. Update your email address. Click "Next" when completed.

| Renewal                  | Renewal Applicant Information Continued                                                                                                    |
|--------------------------|----------------------------------------------------------------------------------------------------|
| Applicant<br>Information | Fields marked with an asterisk * are required.                                                                                                    |
| Renewal                  | 4. Individual?s Email Address:<br>(You must input an email address in the text box for #11, or a phone number for #12, to proceed with the complaint.)                                                                                                    |
| Information<br>Continued | •                                                                                                    |
|                          | 5. The Oregon Real Estate News-Journal is the official publication of the Oregon Real Estate Agency. It is sent by e-mail only to those who subscribe. The News-Journal is the best way to keep up with real estate license law changes, Agency news, and recent administrative actions. |
|                          | Do you want to subscribe to the Oregon Real Estate News-Journal?                                                                                                    |
|                          | □ Yes                                                                                                    |
|                          |                                                                                                    |
|                          |                                                                                                    |
|                          |                                                                                                    |
|                          |                                                                                                    |
|                          |                                                                                                    |
|                          | Previous Next Save and Close                                                                                                    |

| 8. | Answer a series of | background | questions | required for r | renewal. Onc | e completed click ' | "Next". |
|----|--------------------|------------|-----------|----------------|--------------|---------------------|---------|
|----|--------------------|------------|-----------|----------------|--------------|---------------------|---------|

| Renewal<br>Applicant<br>Information<br>Renewal                   | Comments:                                                                                                    |                |
|------------------------------------------------------------------|----------------------------------------------------------------------------------------------------|----------------|
| Applicant<br>Information<br>Continued<br>Background -<br>Renewal | 16. At any time during the past 24 months, while holding an inactive or expired real estate license, have you conducted professional real estate activity?<br>If yes, provide the following information in the comment box below including: a detailed written explanation of professional real estate activity as defined in ORS 696.010(17) conducted during the period<br>license was expired and/or not active. Include the dates that the professional real estate activity occurred.<br>* • Yes • No | od your        |
|                                                                  | Comments:          17. By typing my full name in the box below, I attest that the information I have provided is true and correct to the best of my knowledge.         *                                                                                                    |                |
| •                                                                | Previous Next                                                                                                    | Save and Close |

9. You then have the option of renewing ACTIVE or INACTIVE. Select INACTIVE to renew your license in this status. Click "Next" when completed.

| Renewal                                                                                                    | Renewal Status                                                |   |
|----------------------------------------------------------------------------------------------------|---------------------------------------------------------------|---|
| Applicant<br>Information                                                                                        | Fields marked with an asterisk * are required.                |   |
| Renewal                                                                                                    | Current License Status                                        |   |
| Applicant<br>Information<br>Continued                                                                           | ACTIVE                                                        |   |
|                                                                                                    | 18. I would like to renew my license in the following status: |   |
| Background -<br>Renewal                                                                                         |                                                               |   |
| Renewal<br>Status                                                                                               |                                                               |   |
| in the second second second second second second second second second second second second second second second |                                                               |   |
|                                                                                                    |                                                               |   |
|                                                                                                    |                                                               |   |
|                                                                                                    |                                                               |   |
|                                                                                                    |                                                               |   |
|                                                                                                    |                                                               | l |
| -                                                                                                    | Previous Next Save and Close                                  |   |

10. Read through the ramifications of renewing INACTIVE and self-attest. Click "Next" when ready to proceed.

| Renewal                                          | Inactivation in Renewal                                                                                                    |                |
|--------------------------------------------------|----------------------------------------------------------------------------------------------------|----------------|
| Applicant<br>Information                         | Fields marked with an asterisk * are required.                                                                                                    |                |
| Renewal<br>Applicant<br>Information<br>Continued | <ol> <li>By entering my name in the box below, I attest that I want to renew my license in the INACTIVE status. I understand that:         <ul> <li>I may NOT conduct professional real estate activity while inactive.</li> <li>I do not have to report continuing education until I reactivate my license.</li> <li>If my license is inactive for more than 2 consecutive years, I will need to take and pass a Reactivation Exam to reactivate my license.</li> <li>I will have to complete a Reactivation Application in eLicense to reactivate my license.</li> <li>I will have to complete a Reactivation Application in eLicense to reactivate my license.</li> <li>This inactive renewal will be effective upon completion of payment.</li> </ul> </li> </ol> |                |
| Background -<br>Renewal                          |                                                                                                    |                |
| Renewal<br>Status                                |                                                                                                    |                |
| Inactivation in Renewal                          |                                                                                                    |                |
|                                                  |                                                                                                    |                |
|                                                  |                                                                                                    |                |
|                                                  | Previous Next                                                                                                    | Save and Close |

11.A printable review page will appear allowing you to review your answers. Click "Proceed to Payment" when ready to move on.

| Renewal                              | Review                                                                                                 |                                         |                     | Print Review                     |
|--------------------------------------|----------------------------------------------------------------------------------------------------|-----------------------------------------|---------------------|----------------------------------|
| Applicant                            |                                                                                                    |                                         |                     |                                  |
| Information                          | Fees                                                                                                   |                                         |                     |                                  |
| Renewal<br>Applicant                 | Renewal Fee                                                                                            |                                         |                     | \$150.00<br>Total Fees: \$150.00 |
| Continued                            | Renewal Applicant Information                                                                          |                                         |                     |                                  |
| Background -<br>Renewal<br>Renewal   | 1. Current mailing address:<br>Mail Address 530 Center St NE Ste 100<br>City Salem<br>County Marion    | State OR                                | Zip Code 97301-3740 |                                  |
| Inactivation in<br>Renewal<br>Review | 2. Current physical address:<br>Street Address 530 Center St NE Ste 100<br>City Salem<br>County Marion | State OR                                | Zip Code 97301-3740 |                                  |
|                                      | 3. Individual's Phone Number<br>(You must input an email address in the text box for #11, or a phon    | e number for #12, to proceed with the c | complaint.)         |                                  |
| -                                    | Previous Proceed to Payment                                                                            |                                         |                     | Save and Close                   |

12.Click "Pay Invoice" to be taken to the payment portal to complete the \$150.00 INACTIVE renewal.

| - HE CONTRACTOR                                                      |            | Date: 4/12/2024<br>Invoice # 328714 |
|----------------------------------------------------------------------|------------|-------------------------------------|
| Bonnie Test User<br>530 Center St NE Ste 100<br>Salem, OR 97301-3740 |            |                                     |
| Description                                                          |            | Amount                              |
| Renewal Fee                                                          |            | \$150.00                            |
|                                                                      | Subtotal:  | \$150.00                            |
|                                                                      | Total:     | \$150.00                            |
| Pa                                                                   | ay Invoice |                                     |